## Инструкция по подаче электронной заявки для участия в конкурсе на зачисление в КРСУ

## Главная страница портала

Контакты факультетов для консультаций по вопросам поступления Инструкции по заполнению заявки и требования к загружаемым документам

Если Вы зарегистрированы на портале нажмите «Войти» для входа в личный кабинет

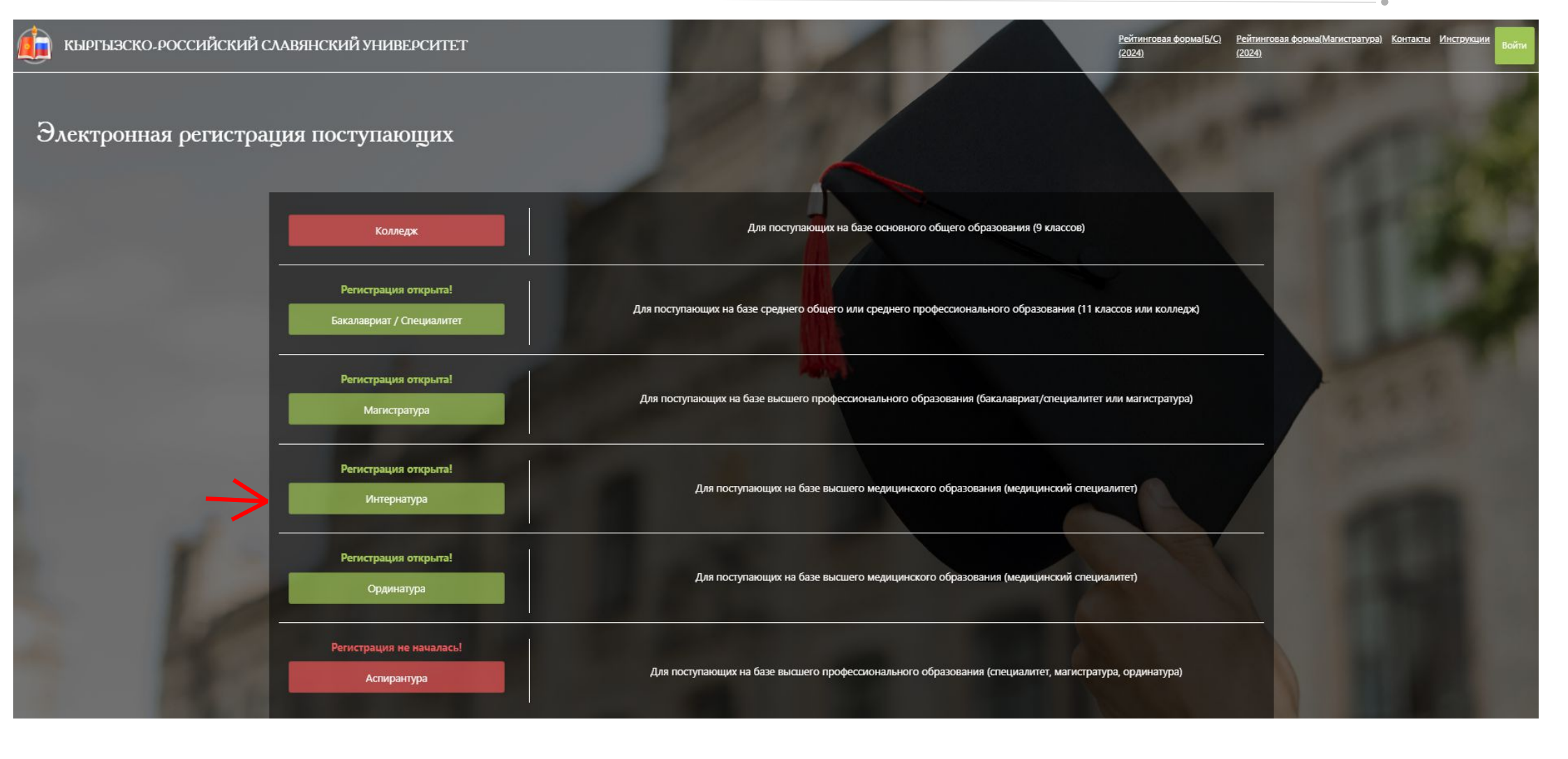

Для регистрации на портале выберите рассматриваемый для поступления уровень образования

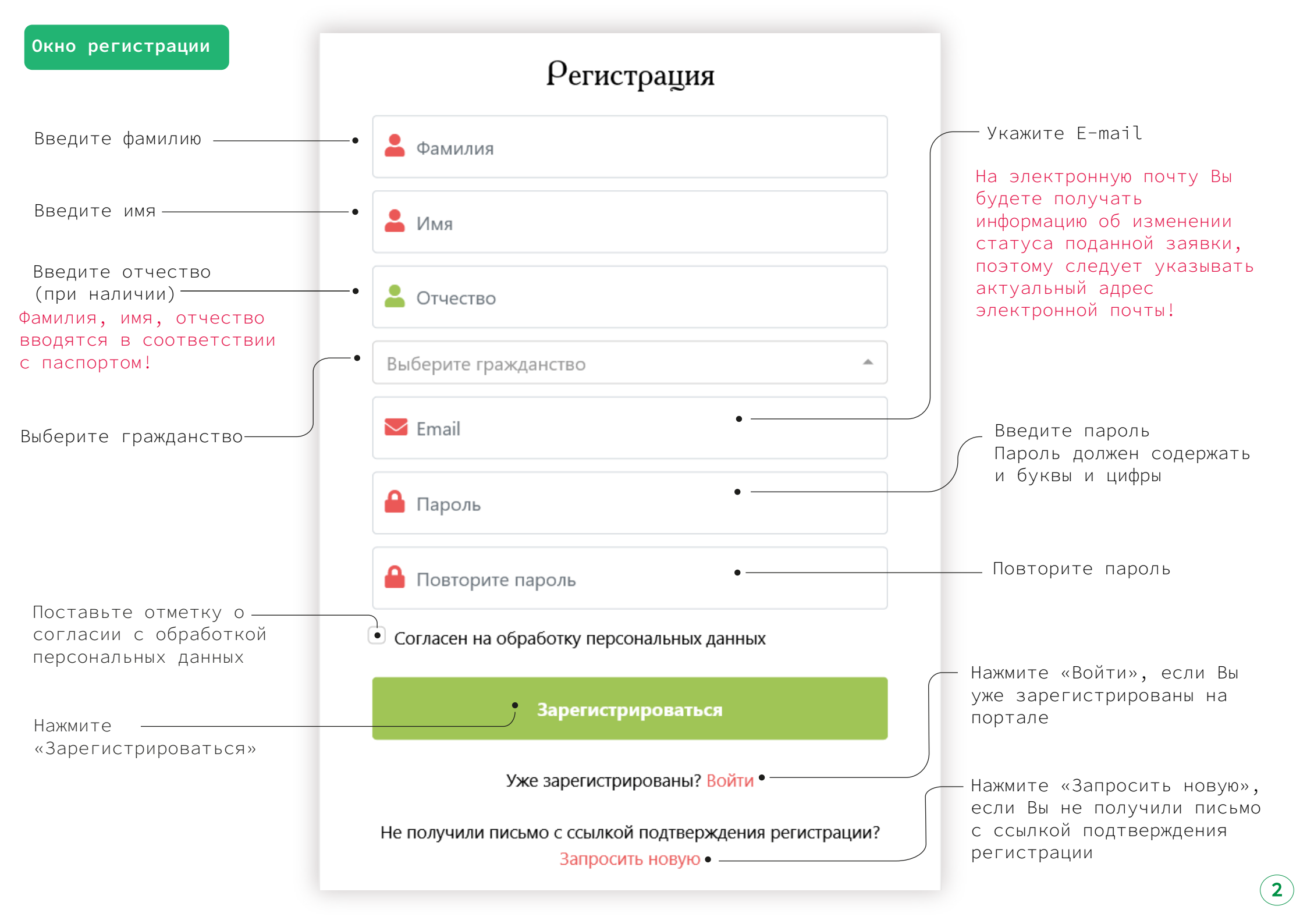

После прохождения регистрации на указанную почту придет письмо подтверждения регистрации

Перейдите по ссылке в письме

Если письмо не приходит длительное время, то проверьте папку «СПАМ» или свяжитесь с технической поддержкой по почте: abit@krsu.edu.kg

> Окно входа в личный кабинет

Нажмите «Забыли пароль?» для восстановления пароля

Если Вы не зарегистрированы, нажмите «Зарегистрироваться» для прохождения регистрации

|                               |       | Электронная р                                                                                         | егистрация поступающих в КРСУ                                                                                                    | Входящие ×                                                                              | Ð           |  |
|-------------------------------|-------|----------------------------------------------------------------------------------------------------|----------------------------------------------------------------------------------------------------|-----------------------------------------------------------------------------------------|-------------|--|
| сьмо                          |       | Портал электронной ре<br>隆 кому: я ◄                                                                  | гистрации поступающих в КРСУ <abit@krsu.edu.kg></abit@krsu.edu.kg>                                                                  | 9 июн. 2021 г., 14:59 (7 дней назад) 🛛 🛣                                                | 4           |  |
|                               |       | Здравствуйте!                                                                                         |                                                                                                    |                                                                                         |             |  |
| ъМе                           |       | Спасибо за регистрацию<br>пожалуйста, перейдите по                                                    | на официальном портале электронной регистрации пост<br>о <u>ссылке ( http://abit-test.krsu.edu.kg/study/registration/verit</u><br>● | <u>упающих в КРСУ</u> Для завершения регистрац<br>fy/44c6beea21b0752ef1210cbd7b818f9a). | ии,         |  |
|                               |       | Ваш логин:                                                                                            |                                                                                                    |                                                                                         |             |  |
| ельное<br>ПАМ» или<br>держкой |       | Если Вы не регистрировались на нашем портале и не указывали данный e-mail, просто удалите это письмо. |                                                                                                    |                                                                                         |             |  |
|                               |       | -<br>С уважением,                                                                                     |                                                                                                    |                                                                                         |             |  |
|                               |       | приемная комиссия КРСУ                                                                                |                                                                                                    |                                                                                         |             |  |
|                               |       |                                                                                                    |                                                                                                    |                                                                                         |             |  |
|                               | КЫРГІ | ЫЗСКО-РОССИЙСКИЙ САА                                                                                  | ВЯНСКИЙ УНИВЕРСИТЕТ                                                                                                    | Инструкции Войт                                                                         | и           |  |
|                               |       |                                                                                                    |                                                                                                    | Нажмите «Войти» для<br>входа в дичный кабин                                             | <u></u>     |  |
|                               |       |                                                                                                    |                                                                                                    | входа в личный касин                                                                    |             |  |
|                               |       |                                                                                                    | Вход                                                                                                    |                                                                                         |             |  |
|                               |       |                                                                                                    | Email •                                                                                                    | —— Введите E-mail                                                                       |             |  |
|                               |       |                                                                                                    | 🔒 Пароль 🔹 —                                                                                                    | — Введите пароль                                                                        |             |  |
|                               |       |                                                                                                    | Забыли пароль?                                                                                                    |                                                                                         |             |  |
|                               |       |                                                                                                    | Войти                                                                                                    |                                                                                         |             |  |
| ,<br> »                       |       |                                                                                                    | Ещё не зарегистрированы? Зарегистрироваться                                                                                         | — Для входа в личный<br>кабинет нажмите «Войт                                           | <b>1</b> »> |  |

Навигация по разделам портала

Отслеживание статуса поданной заявки

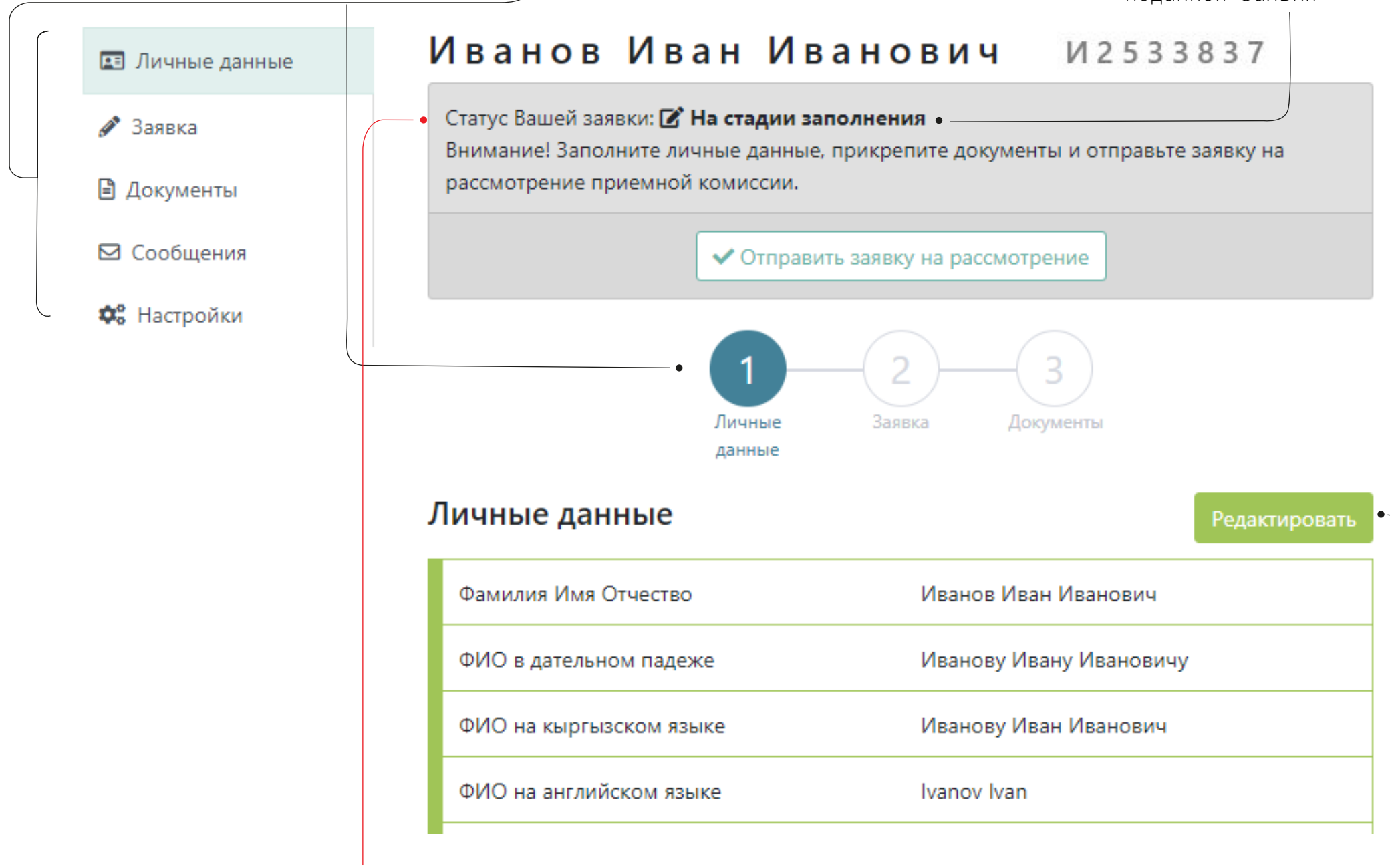

Для заполнения/редактирования личных данных нажмите «Редактировать»

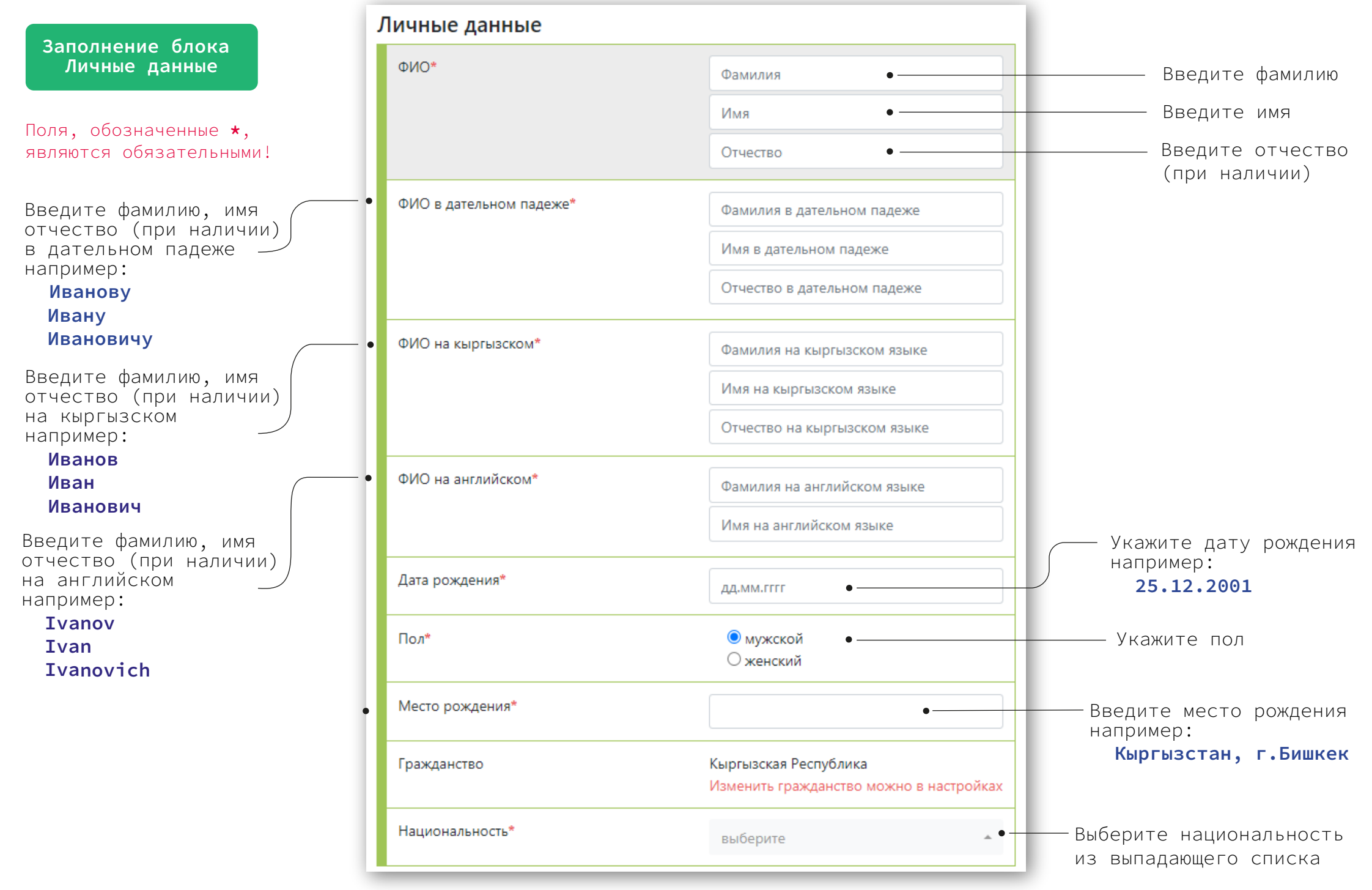

Будьте внимательны при заполнении полей! Личная информация заполняется на русском языке (кириллицей) Данные следует указывать согласно соответствующему документу, скан-копию которого нужно загрузить в разделе «Документы»

|   | Заполнение блока<br>Удостоверение<br>личности |                                   |      | Выберие тип удостоверения личности:<br>Паспорт / Удостоверение личности                              |
|---|-----------------------------------------------|-----------------------------------|------|----------------------------------------------------------------------------------------------------|
| У | достоверение личности                         |                                   |      | <ul> <li>Справка об утере паспорта или его изготовлении</li> <li>Свидетельство о рождении</li> </ul> |
|   | Тип удостоверения личности*                   | Паспорт / Удостоверение личност 🗸 | ]• _ |                                                                                                    |
|   | Серия*                                        | ID •                              |      | Введите или выберите из выпадающего<br>списка серию удостоверения личности                           |
|   | Номер *                                       | •                                 |      | — Введите номер удостоверения личности                                                               |
|   | Орган выдачи*                                 | •                                 |      | Ввелите орган вылачи улостоверения                                                                   |
|   | Дата выдачи*                                  | ДД.ММ.ГГГГ •                      |      |                                                                                                    |
|   | Персональный номер/ИНН* •                     |                                   |      | — введите дату выдачи удостоверения                                                                  |
|   |                                               |                                   |      |                                                                                                    |

Граждане Кыргызской Республики, Республики Казахстан и Республики Таджикистан вводят персональный идентификационный номер/ИНН

Граждане Кыргызской Республики и Республики Казахстан указывают данные удостоверения личности (ID-паспорт)

## При заполнении данных об удостоверении личности используйте подсказки:

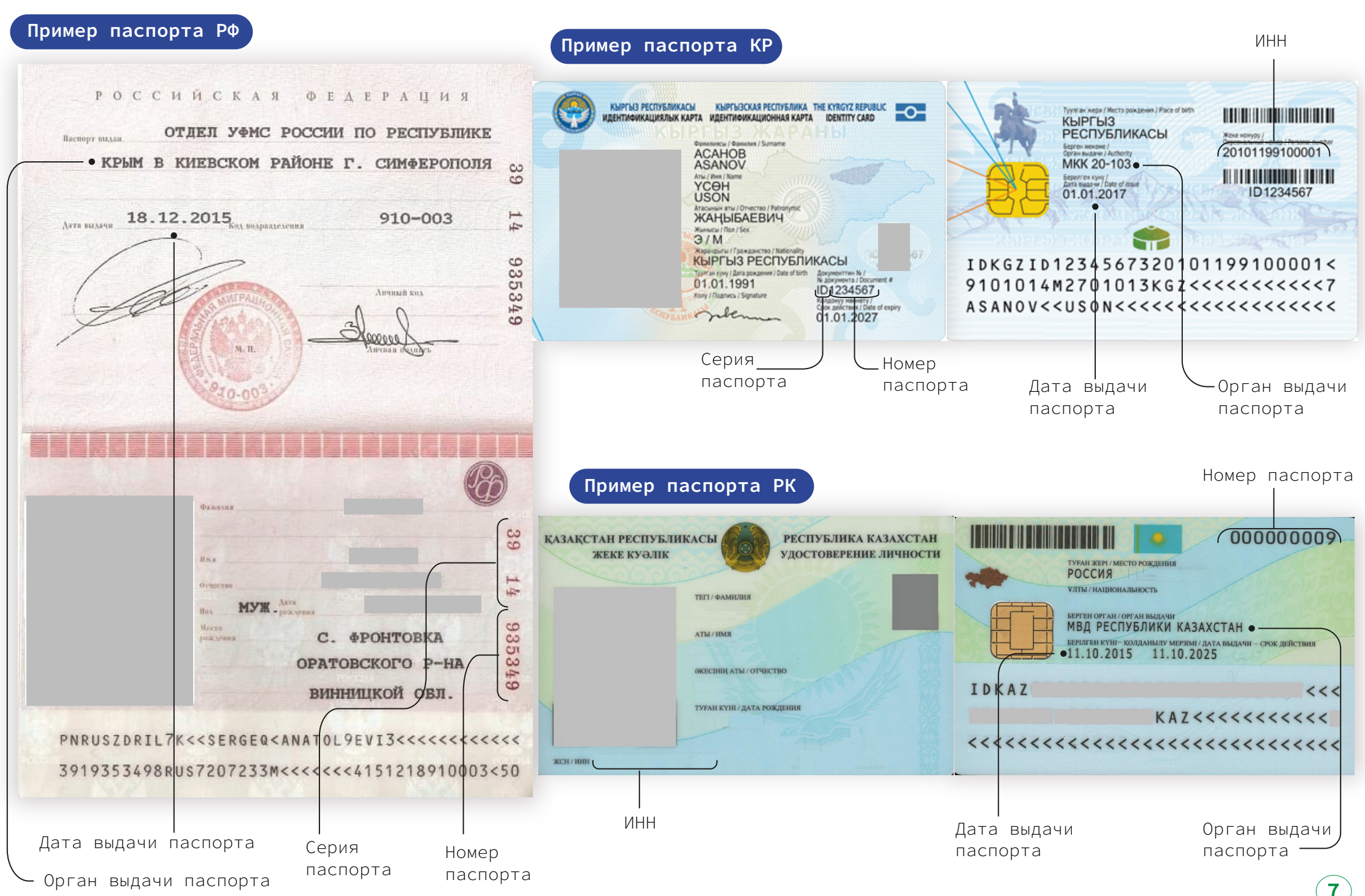

| Выберите уровень полученного ранее образования — Г                                  | Іолученное образование                    |                  |
|-------------------------------------------------------------------------------------|-------------------------------------------|------------------|
| •                                                                                   | Уровень полученного образования*          | Специалитет 🗸 🗸  |
| Наименование оконченного<br>учебного заведения<br>пример:КРСУ                       | Наименование учебного заведения*          |                  |
| Выберите квалификацию оконченного специалитета по одной из                          | Специалитет*                              | Стоматология 🝷   |
| специальностей: «Лечебное дело»,<br>«Педиатрия», «Стоматология»                     | Местонахождение учебного заведения*•      | выберите страну  |
| Выберите страну оконченного учебного ——<br>заведения из выпадающего списка          | •                                         | населенный пункт |
| Введите город/село оконченного учебного —<br>заведения<br>например: <b>г.Бишкек</b> | •Год окончания*                           |                  |
| Укажите год окончания обучения                                                      | <ul> <li>Прилагаемый документ*</li> </ul> | Диплом 🗸         |
| в формате «ГГГГ», в соответствии<br>с документом об образовании<br>пример:          | Серия документа об образовании*           |                  |
| Выберите тип документа об образовании:/                                             | Номер документа об образовании*           |                  |
| документ об образовании — — — — — — — — — — — — — — — — — —                         | Дата выдачи документа об образовании*     | дд.мм.гггг       |
|                                                                                     |                                           |                  |

Если на момент заполнения личных данных не был получен документ об образовании, то необходимо выбрать тип «Справка об окончании»

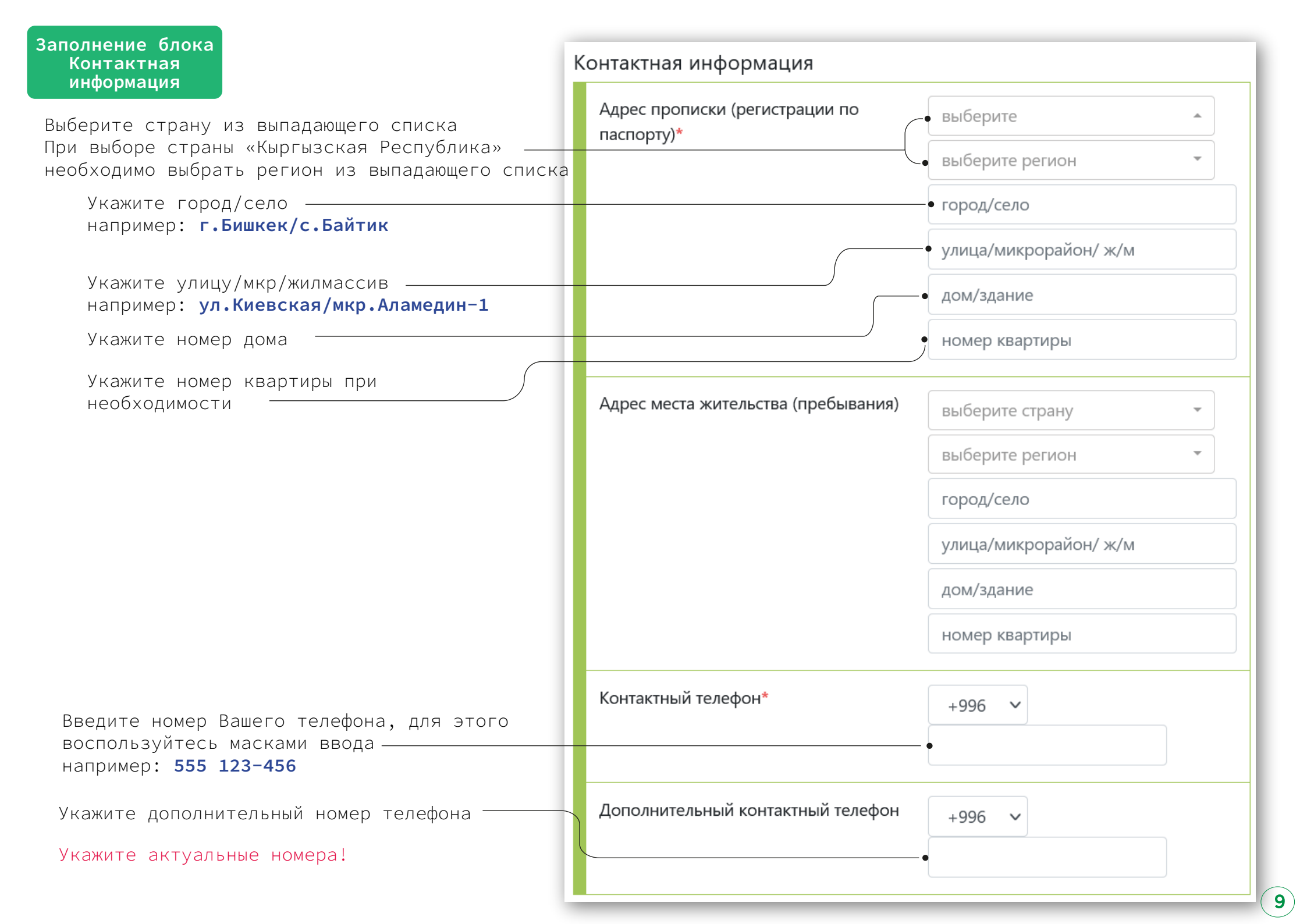

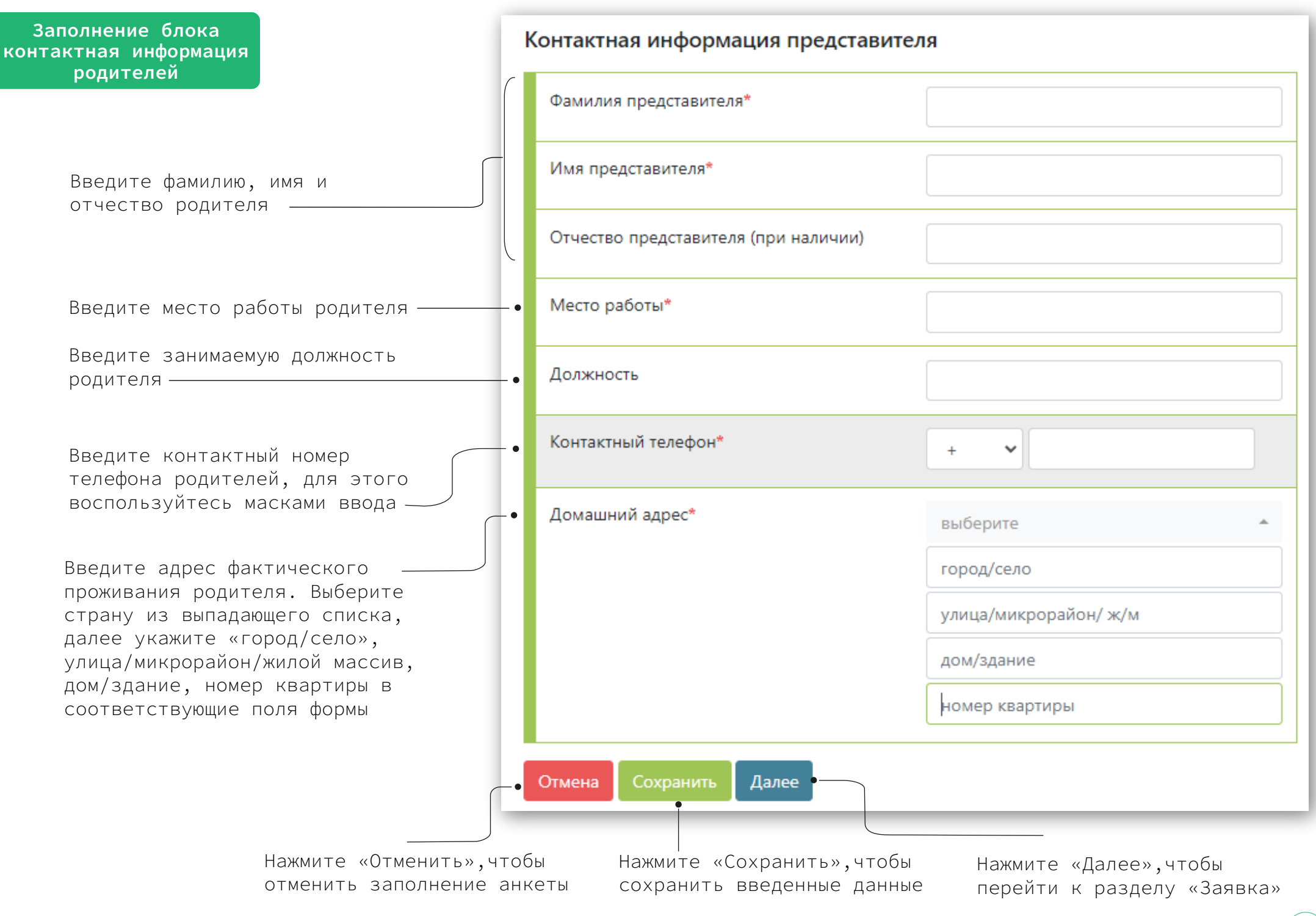

## Окно выбора/ редактирования заявки

| 📰 Личные данные                                                                                  | Иванов Иван Иван                                                                                                    | нович И253         | 3 3 8 3 7                  |     |  |
|--------------------------------------------------------------------------------------------------|----------------------------------------------------------------------------------------------------|--------------------|----------------------------|-----|--|
| 🖋 Заявка                                                                                         | Статус Вашей заявки: 🗹 На стадии заполнения<br>Внимание! Заполните личные данные, прикредите документы и отправьте заявку на |                    |                            |     |  |
| 🖹 Документы                                                                                      | рассмотрение приемной комиссии.                                                                                              |                    |                            |     |  |
| 🖸 Сообщения                                                                                      | Отправить заявку на рассмотрение                                                                                             |                    |                            |     |  |
| СП 2 3<br>Личные данные<br>Данные                                                                |                                                                                                    |                    |                            |     |  |
|                                                                                                  | Данные заявки                                                                                                    |                    |                            |     |  |
|                                                                                                  | Необходимо заполнить анкету, прежде чем выбрать направление!                                                                 |                    |                            |     |  |
|                                                                                                  | Направление                                                                                                    | Патологическая ана | атомия 🗸                   | /   |  |
|                                                                                                  | Отмена Сохранить Далее                                                                                                    |                    |                            |     |  |
|                                                                                                  | Данные заявки                                                                                                    |                    |                            | •   |  |
| Нажмите «Отменить»,<br>отменить заполнение<br>анкеты                                             | нтобы<br>Направление                                                                                                    |                    | Стоматология общей практик | и 🗸 |  |
|                                                                                                  | • Отмена Сохранит                                                                                                    | Далее              |                            |     |  |
| Нажмите «Сохранить»,чтобы<br>сохранить данные о выбранной<br>специальности Нажмите «Далее»,чтобы |                                                                                                    |                    |                            |     |  |
|                                                                                                  | переити к разд                                                                                                    | слу «докумстны»    |                            |     |  |

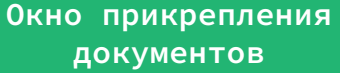

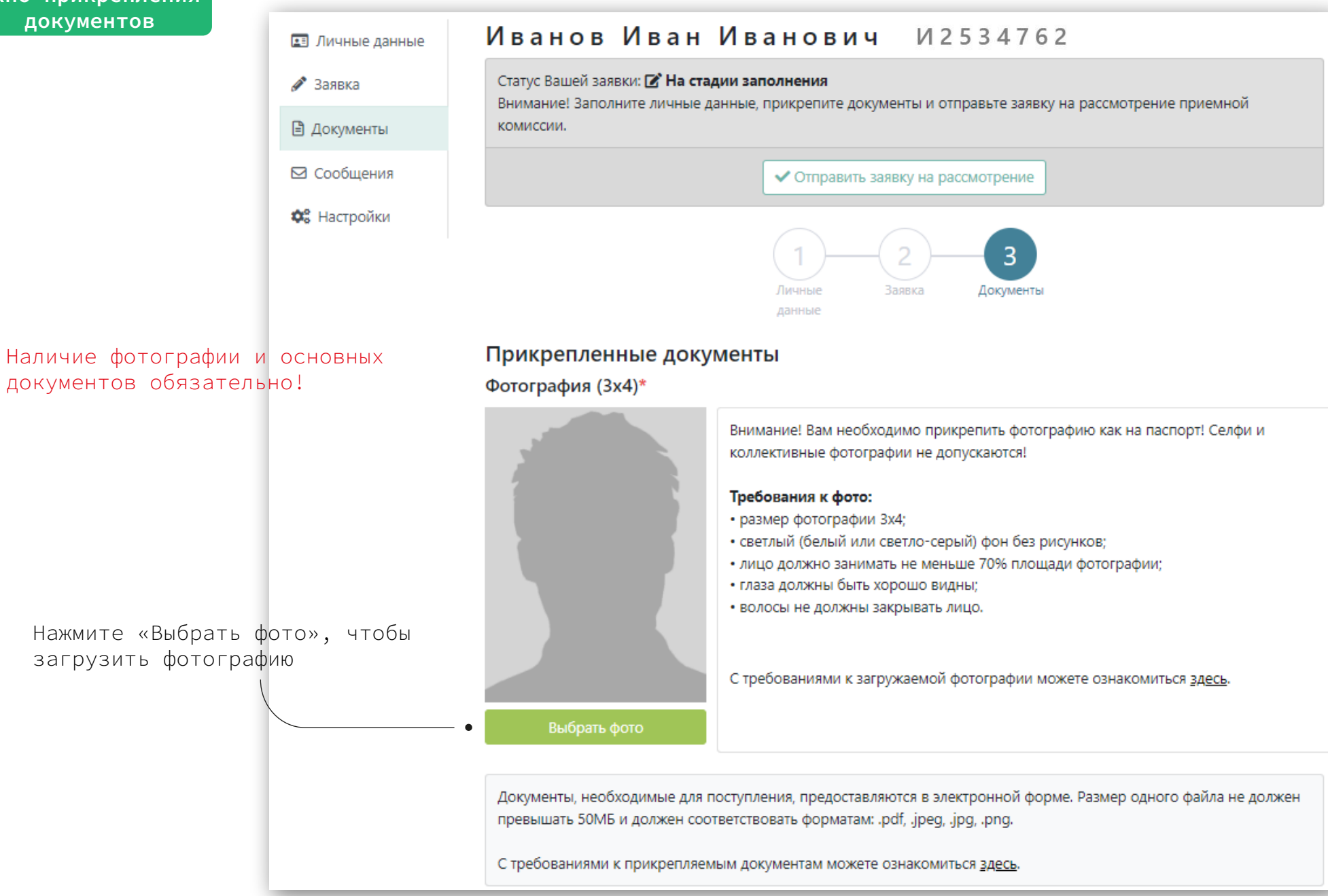

Загружаемые фотографии и документы должны соответствовать требованиям, указанным на портале (см.инструкции) «Требования к фото» «Требования к документам»

| Основные документы                                                                               | Граждане Кыргызской Республики и                                                                      |                                                                                                    |
|--------------------------------------------------------------------------------------------------|----------------------------------------------------------------------------------------------------|----------------------------------------------------------------------------------------------------|
| Необходимо прикрепить скан-копию обеих сторон паспорта (ID-кард                                  | Республики Казахстана прикладывают<br>скан-копию удостоверения личности<br>(ID-паспорт) с двух сторон |                                                                                                    |
| Паспорт / Удостоверение личности *                                                               | + Добавить фа                                                                                         | Добавьте скан-копию<br>удостоверения личности                                                                 |
| Диплом (корочка) *                                                                               | + Добавить фа                                                                                         | йлы Добавьте скан-копию диплома                                                                               |
| Диплом (приложение) *                                                                            | + Добавить фа                                                                                         | и приложение к диплому<br>с двух сторон                                                                       |
| Паспорт / Удостоверение личности * ×<br>Выберите файл(-ы)                                        | В появившемся окне нажм<br>«Открыть», чтобы выбрат<br>документ                                        | ите<br>Бите При выборе типа «Справка об<br>окончании», необходимо приложить<br>скан-копию справки об успешном |
| Сохранить Отмена                                                                                 | Нажмите «Сохранить», что<br>добавить документ<br>/                                                    | окончании учебного заведения<br>бы с указанием срока выдачи диплома                                           |
| Индивидуальные достижения                                                                        |                                                                                                    |                                                                                                    |
| Документы предоставляются за последние два года. Дублировать и прикреплят<br>категорий не нужно! | Добавьте скан-копии документов,<br>подтверждающие Ваши достижения.<br>Документы предоставляются за    |                                                                                                    |
| Публикации                                                                                       | + Добавить файлы                                                                                      | последние два года.                                                                                           |
| Рекомендательные документы                                                                       | + Добавить файлы                                                                                      | После добавления всех необходимых                                                                             |
| Участие в конференциях                                                                           | + Добавить файлы                                                                                      | документов нажмите «Отправить анкету»,<br>_ чтобы завершить заполнение анкеты и                               |
| нирс                                                                                             | + Добавить файлы                                                                                      | отправить заявку на проверку<br>приемной комиссии                                                             |
| Документ подтверждающий наличии именной стипендии                                                | + Добавить файлы                                                                                      |                                                                                                    |
| Справка с места работы                                                                           | + Добавить файлы                                                                                      |                                                                                                    |
| Волонтерство                                                                                     | + Добавить файлы                                                                                      |                                                                                                    |
| Спортивные достижения                                                                            | + Добавить файлы                                                                                      | Перед отправкой Вашей заявки                                                                                  |
|                                                                                                  | <ul> <li>Отправить заявку на рассмотрение</li> </ul>                                                  | раз указанные Вами данные!                                                                                    |

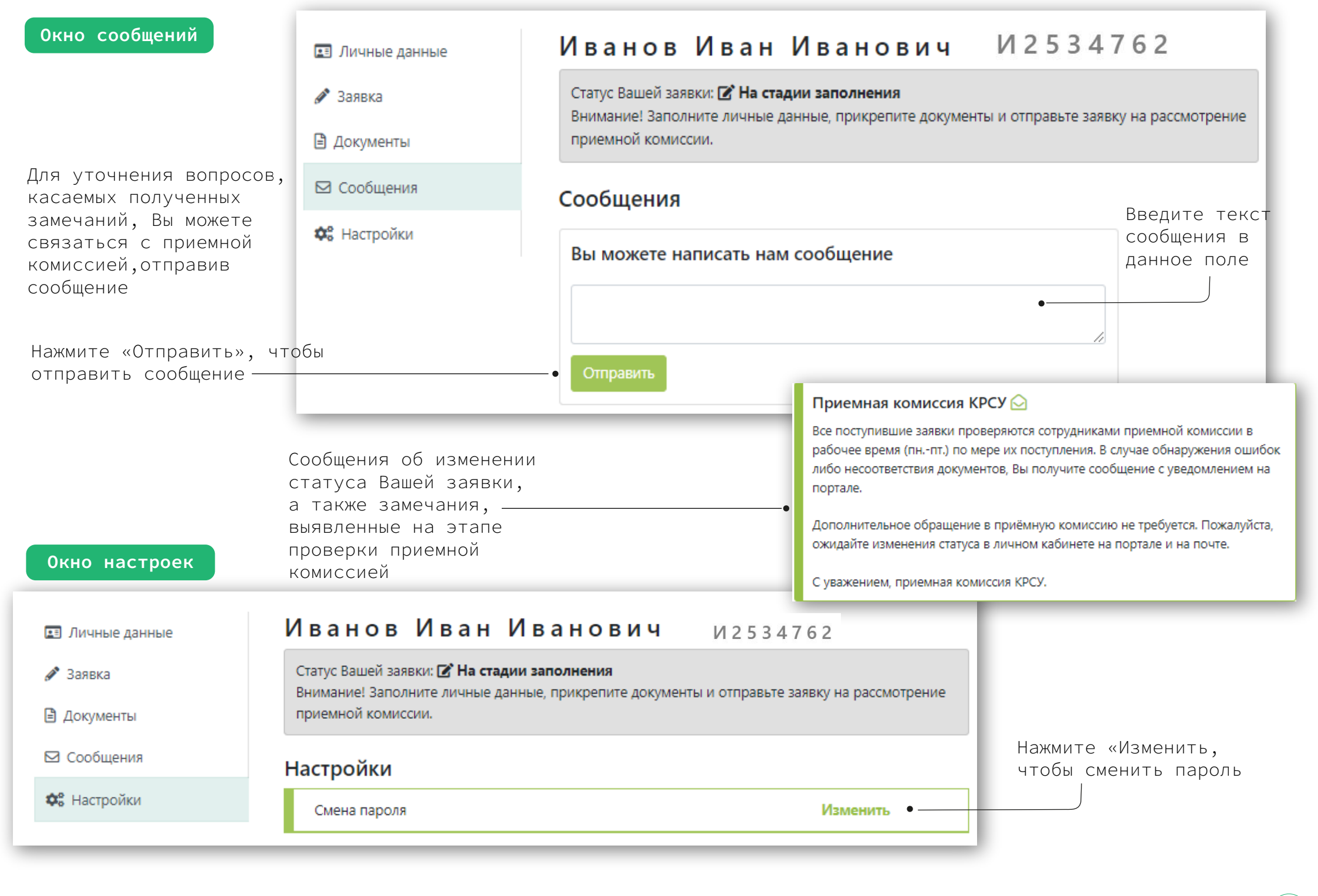